## My Mediasite

# 操作指南

大连普视科技有限公司

## 第一步:登录

首先需要连接网络,连接网络后,系统自动登录,显示当前登录账号。 账号为注册时填写的邮箱,密码为 00000000 (8 个 0)

## 第二步:视频录制

点击上方的"录制",进入录制页面。

#### 1、选择录制类型:

首先:填写演示文稿名称以及选择录制的形式,录制的形式一共有4种:

- ▶ 截屏视频+视频
- ▶ 截屏视频+语音
- ▶ 幻灯片+视频
- ▶ 幻灯片+语音

其中"截屏视频+视频"和"幻灯片+视频"为两分屏,其余为一分屏。 选择完成后,点击下一步。

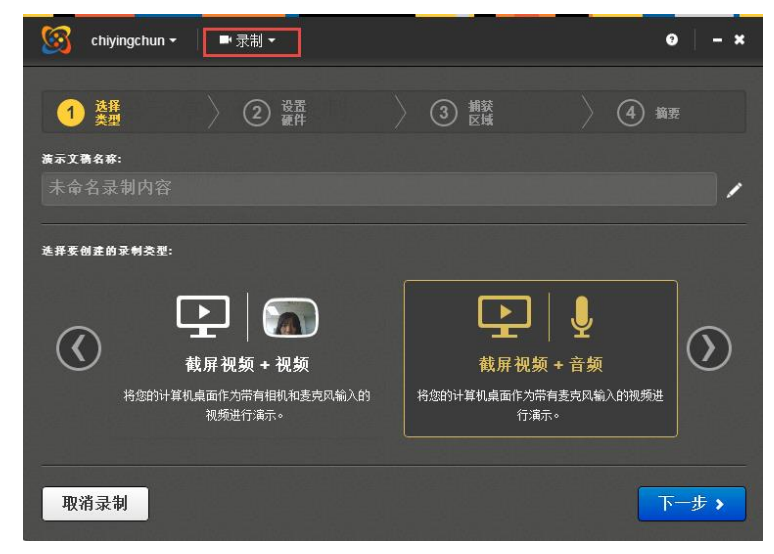

2-1 选择类型

#### 2、设置硬件:

然后:设置硬件,我们以截屏视频+视频为例,需要对相机大小、相机输入设备以及麦 克风输入进行选择,选择完成后,点击下一步。

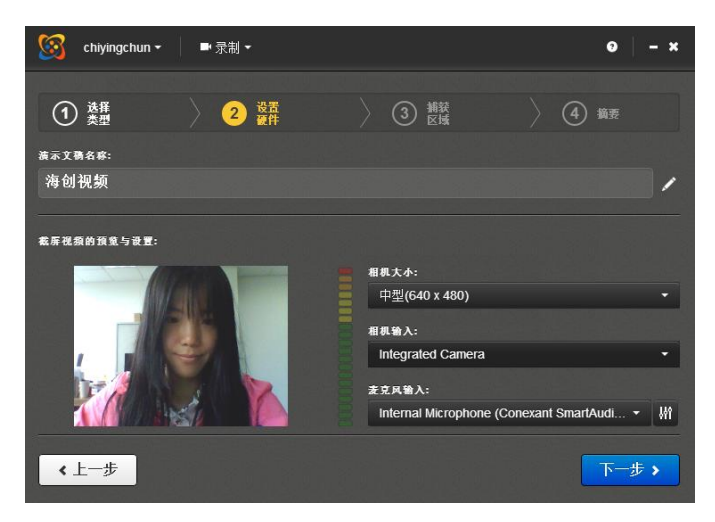

2-2 设置硬件

### 3、选择录制区域

其次:设置录制区域,点击选择,可对桌面以及自由区域进行录制区域选择,然后点击 √,并对设置的内容进行最后确认,点击"录制"按钮,开始录制。

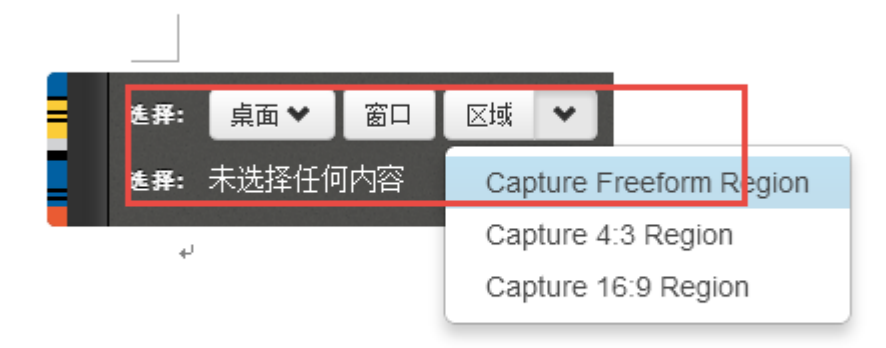

#### 2-3 录制区域选择

注意: 可根据自身喜好勾选"显示录制控制面板",如果未勾选,则开始录制时,自动最小 化窗口,如果选择,则显示录制的控制面板,提示不要让控制面板显示在录制区域中。

## 4、录制

录制时有5秒倒数。

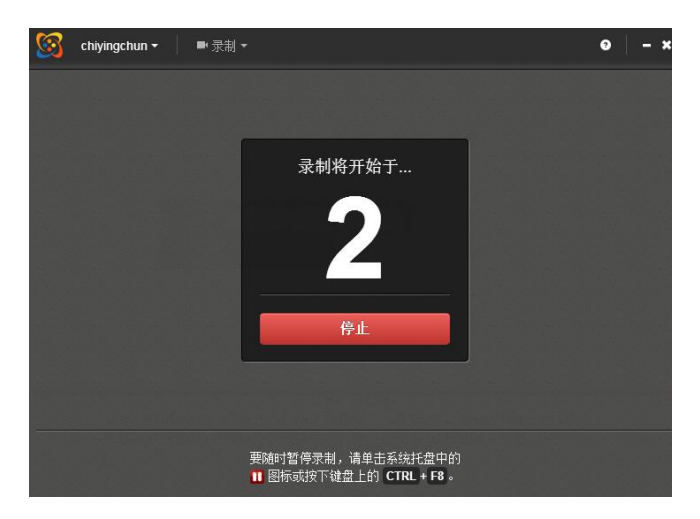

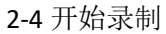

录制时,可根据自己需求,使用控制面板对视频进行控制。

| <u>8</u>        |                              | ●   - ×               |
|-----------------|------------------------------|-----------------------|
| 录制己首停。选择下列提作之一: |                              |                       |
| $\otimes$       |                              | $\odot$               |
| 放弃录制            | 继续录制                         | 完成录制                  |
| 放弃此录制并尝试重新录制。   | 继续录制。                        | 完成录制并将其上载到 Mediasite。 |
| ■ 显示录制控制面板      |                              |                       |
|                 | 捕获持续时间: <mark>0:00:43</mark> |                       |

2-5 控制面板

## 5、上传视频

录制完成后,点击控制面板的"完成录制",即可结束录制,然后弹出视频管理页面; 上传视频时,如果选择自动上传,则录制完成时,自动进行上传。 如果未勾选自动上传,则录制完成时,需要手动点击"上载"按钮,进行上传。

| 🧐 chiyingchun - 📕 管理 - |      |                  | •   -     | × |
|------------------------|------|------------------|-----------|---|
| 录制管理:您有 16 个未完成的       | 录制内容 |                  |           |   |
| ■ 录制名称                 |      | 录制日期 ▼           |           |   |
| ■ 海创视频                 |      | 2017-05-22 15:40 | 上载 ↑      | ^ |
| ● 数字图书馆(正式版)           | 0    | 2017-05-05 14:48 | 已上载       |   |
| test                   | 0    | 2017-05-04 14:45 | 已上载       |   |
| ■ 正式测试                 | 0    | 2017-04-18 11:05 | 已上载       |   |
| test001                | 0    | 2017-04-18 11:01 | 已上载       |   |
| test                   | 0    | 2017-04-18 11:00 | 已上载       |   |
| test18                 |      | 2017-04-18 10:27 | 上载 ↑      |   |
| test0001               |      | 2017-04-18 10:25 | 上载 ↑      |   |
| 34                     |      | 2017-04-18 10:25 | 录制 ➡      |   |
|                        |      |                  | 1 25. 4   | ~ |
| 管理选定录制内容 🔺             |      |                  | + 制作新录制内容 |   |

2-6 上传视频(图为需手动上传)

## 6、打开视频

视频上传完成后,会弹出上传完成的提示,提示中有"打开演示文稿",点击后,即可弹 出视频详情页面。

| 泉面录像机           |
|-----------------|
| 视频"已完成上载。<br>【稿 |
| 稿               |

2-7 完成提示

关于视频详情页面,也可以点击视频管理页面的图标,进入详情页面。

#### 7、视频观看权限

视频上传完成后,进行自动转码,需要稍等片刻,然后可点击详情页面的"编辑"按钮,设置安全性,将"私有"状态变为"可查看"。

| 海创视频                                               | 保存 重置操体 取消                                                |
|----------------------------------------------------|-----------------------------------------------------------|
| 1413 六子 3444 又王江 及44 万171 夜(4351 * 1414)<br>灵刻将开始于 | <b>可见性</b><br>私有<br>可查香                                   |
| 2                                                  | <ul> <li>○ 15:43 (UTC+08:00)北京,重庆,香 ▼</li> <li></li></ul> |
| 信息 播放器 传输方式 操作<br><b>标题</b><br>海创视频                |                                                           |

2-10 安全设置

#### 8、视频观看地址

如需观看视频,需要点击详情页面的"共享",然后将第一个链接复制到海创账户中,视频链接点击后,即可进行观看。

| 海创                                                                                                    | <b>祝频</b>          | 编辑                          | 安全性                  | 发布                 | 分析 -               | 复制到          | ★ 删除                                                          |
|----------------------------------------------------------------------------------------------------|--------------------|-----------------------------|----------------------|--------------------|--------------------|--------------|---------------------------------------------------------------|
| 分<br>加<br>本<br>加<br>本<br>加<br>本<br>加<br>本<br>加<br>本<br>の<br>ト<br>批<br>本<br>本<br>の<br>ト<br>批<br>本<br>の<br>の<br>ト<br>批<br>本<br>の<br>の<br>の<br>の<br>の<br>の<br>の<br>の<br>の<br>の<br>の<br>の<br>の | p://www.p<br>空旬制迁¥ | bushiteci<br>Link至li中。      | n.cn/Media<br>子邮件、IM | site/Play/<br>해社호际 | /9fcfa6f5a1<br>孤客。 | 197436bb1    | f6f14ba5832f241d                                              |
| <b>嵌入</b>                                                                                                    | rame wid<br>马复制并料  | th= <b>"4</b> 50"<br>占则占到网络 | ' height="3<br>沾。    | 00" fram           | eborder="(         | )" scrolling | ="auto" marginheight="0" marginwidth="0" src="http://www.push |

#### 2-11 视频观看地址

## 第三步:退出

首先:点击"设置",关闭主窗口时桌面录像机有 2 种状态:"最小化并继续运行"和"完 全退出"。

#### 1、最小化并继续运行

如果选择"最小化并继续运行",当关闭主窗口时,系统会最小化,如果想要退出当前 系统,需要右键最小化的 My Mediasite,然后选择退出,即可退出当前系统。

### 2、 完全退出

如果选择"完全退出",当关闭主窗口时,系统会完全退出。